# フルドメインパーキングサービス利用方法

株式会社アイヴィネットワーク

### 1. DNSエントリの更新(お手軽更新)

インターネットに接続後、以下の方法でDNSエントリの更新を行ってください。

この操作をすることによって、プロバイダから割り当てられた I P アドレスがフルドメインパーキングのDNSサーバに登録されます。

DNSエントリの更新は、ダイアルアップ等により接続を行うたび(IPアドレスが変更されるたび)に行う必要があります。

① WEB ブラウザを起動し、http://dns.dp-21.net/ に接続します。

② 認証ダイアログが表示されたら、登録しているユーザ名、パスワードを入力してください。

| <b>VyN</b> etwork®                                            |                                                                                |  |  |  |
|---------------------------------------------------------------|--------------------------------------------------------------------------------|--|--|--|
| Domain Parking Server                                         |                                                                                |  |  |  |
| domain_taro.net                                               |                                                                                |  |  |  |
| メニュー                                                          | DNSエントリの更新                                                                     |  |  |  |
| <u>ドメイン情報</u><br>設定変更<br>DNSエントリの更新<br>DNSエントリのクリア<br>接続状況の確認 | <b>以下のDNS情報を更新します。</b><br>登録ドメイン : domain_taro.net<br>IPアドレス : XXX.XXX.XXXXXXX |  |  |  |
|                                                               | 新しいIPアドレスを入力してください。                                                            |  |  |  |
|                                                               | IPアドレス 更新<br>(ファイアウォールやプロキシを利用していない場合「IPアドレス」は空白のままにして<br>ください)                |  |  |  |
|                                                               | Copyright (C) 2000–2002 IvyNetwork Co. Ltd. All Rights<br>Reserved.            |  |  |  |

- ③ 上記更新画面が表示されますので、新しい IP アドレスを入力して「更新」ボタンをクリッ クします。
- ④ 「DNSエントリの更新に成功しました」というメッセージが表示されたら更新完了です。
- ⑤ メニューの DNS エントリの更新でも同じように更新ができます。

# 2. DNSエントリのクリア

インターネット接続を終了する前に、DNSエントリのクリアを行ってください。

この操作をすることで、DNSに登録されたIPアドレスがクリアされ、オフライン状態になりま す。また、URLまたはメイルの転送を設定している場合は、オフライン時の転送先に転送が開始さ れます。クリアを行わずに、インターネット接続を終了した場合は転送は行われません。

- ① WEB ブラウザを起動し、http://dns.dp-21.net/ に接続します。
- ② メニューから「DNSエントリのクリア」をクリックします。
- ③ 「クリア」ボタンをクリックします。

| <b>VyN</b> etwork®                                                                         |                                                                                                    |  |  |
|--------------------------------------------------------------------------------------------|----------------------------------------------------------------------------------------------------|--|--|
| Domain Parking Server                                                                      |                                                                                                    |  |  |
| domain_taro_net                                                                            |                                                                                                    |  |  |
| メニュー                                                                                       | DNSエントリのクリア                                                                                                    |  |  |
| <u>ドメイン情報</u><br>設定変更<br><u>DNSエントリの更新</u><br><u>DNSエントリのクリア</u><br>接続状況▲確認<br>DNSエントリのクリア | <b>以下のDNS情報をクリアします。</b><br>登録ドメイン:domain_taro.net<br>IPアドレス :XXXXXXXXXXXX<br>クリア ◆ クリアボタン<br>Copyright (C) 2000-2002 IvyNetwork Co. Ltd. All Rights<br>Reserved. |  |  |

④ 「DNSエントリのクリアに成功しました」というメッセージが表示されたら完了です。

# 3. 設定変更

お客様のドメインの DNS 情報の変更を行います。

- ① WEB ブラウザを起動し、http://dns.dp-21.net/ に接続します。
- メニューから「設定変更」をクリックします。
- ③ 情報を変更してください。(各項目の説明は下記参照)
- ④ 「更新」ボタンをクリックする。
- ⑤ 「登録情報は更新されました」というメッセージが表示されたら変更完了です。

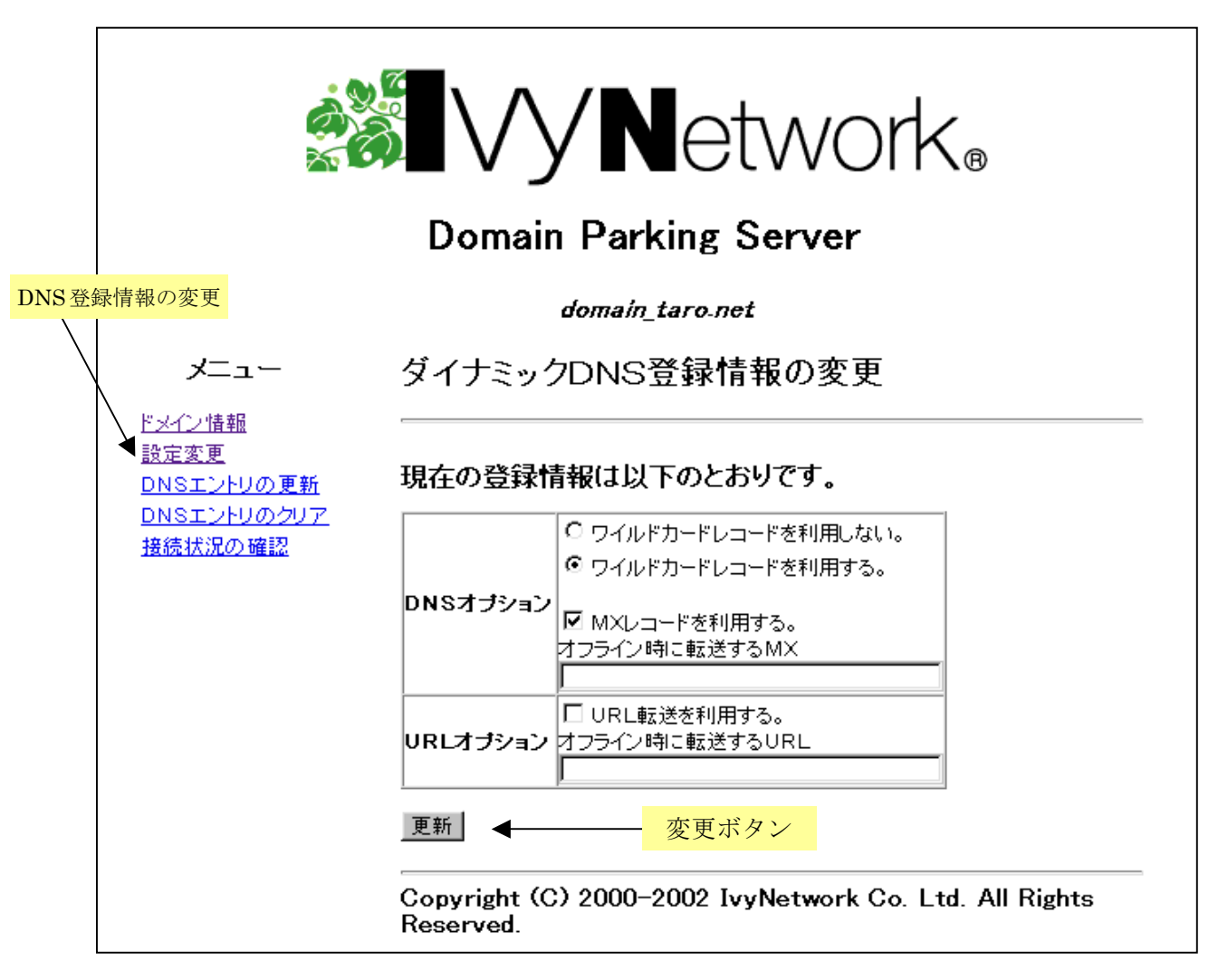

#### 各項目の説明

| 項目                     | 説明                                                                                                    |
|------------------------|----------------------------------------------------------------------------------------------------|
| ワイルドカードを利用し<br>ない/利用する | ワイルドカードを利用する場合は、www. <i>your.domain</i> や ftp. <i>your.domain</i><br>のような、お預かりしたドメイン空間の全ての名前に「A レコードの更新」<br>で更新された IP アドレスを登録します。                                                                                             |
| MX レコードを利用する           | user@your.domain宛のメールを受信できるようにMX レコードを登録しま<br>す。<br>また、オフライン時に転送する MX を登録することにより、your.domain<br>がオフライン時にメールの着信を他のサーバに転送することができます。<br>「MX レコードの更新」をご利用の場合のみ有効になります。転送するサー<br>バが、your.domain宛のメールをスプールしてくれる設定になっている必要<br>があります。 |

-3-

| 項目          | 説明                                                                 |
|-------------|--------------------------------------------------------------------|
| URL 転送を利用する | <i>your.domain</i> がオフラインの場合に http:// <i>your.domain</i> /へのアクセスを他 |
|             | の URL に転送します。URL の転送を利用することで、オンラインオフラ                              |
|             | インを問わず http://your.domain/へのアクセスが可能になります。                          |

## 4. 登録情報の変更

お客様のドメイン情報の変更を行います。

- ⑥ WEB ブラウザを起動し、http://dns.dp-21.net/ に接続します。
- ⑦ メニューから「設定変更」をクリックします。
- ⑧ 情報を変更してください。(各項目の説明は下記参照)
- ⑨ 「更新」ボタンをクリックする。
- ⑩ 「登録情報は更新されました」というメッセージが表示されたら変更完了です。

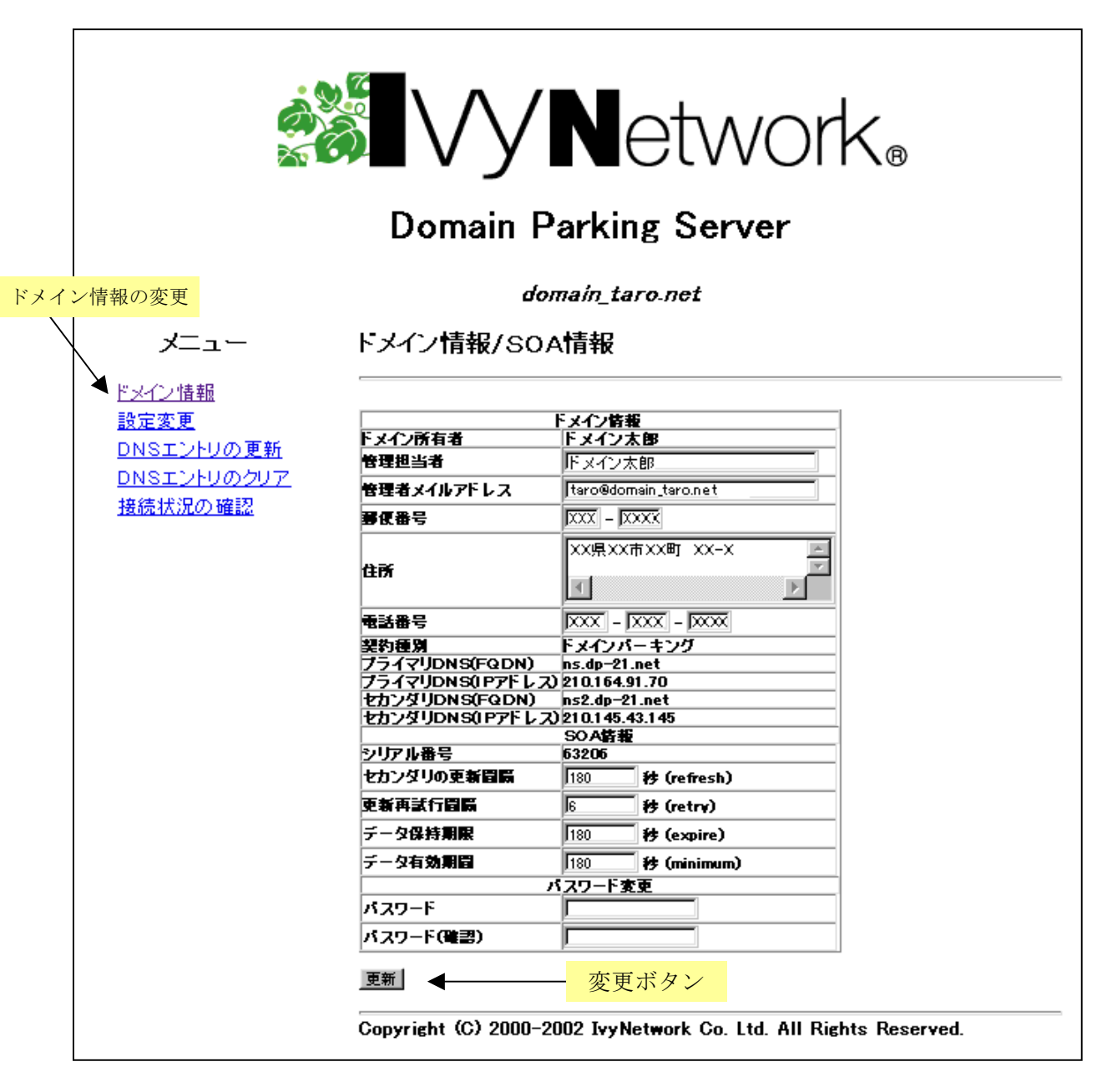

各項目の説明

| 項目                                 | 説明                                                                                         |
|------------------------------------|--------------------------------------------------------------------------------------------|
| 管理担当者、管理者メイルアドレ<br>ス、郵便番号、ご住所、電話番号 | お客様に関する情報です。連絡先等が後変更になった場合には必ず<br>更新してください。                                                |
| セカンダリの更新間隔                         | セカンダリ DNS サーバがプライマリ DNS サーバのデータ更新を確                                                        |
|                                    | 認する間隔。                                                                                     |
| 更新再試行間隔                            | セカンダリ DNS サーバがプライマリ DNS サーバのデータ更新に失                                                        |
|                                    | 敗した場合、再試行する間隔。                                                                             |
| データ保持期限                            | セカンダリ DNS サーバがプライマリ DNS サーバと一定期間データ                                                        |
|                                    | 更新が行えなかった場合、保持しているデータを無効化する期限。                                                             |
| データ有効期間                            | ネームサーバは DNS 情報の検索を高速化させるために、リゾルバか                                                          |
|                                    | らの問い合わせを受けた結果、得られた情報を一時的に保存します。                                                            |
|                                    | この一時保存されたデータの保存時間(有効期限)。                                                                   |
| パスワード、<br>パスワード(確認用)               | パスワードの変更を行う際に入力します。2つのフィールドには同<br>じ文字列を入力してください。(パスワードの変更を行わない場合<br>は、どちらの項目にも入力しないでください。) |